Sekretess C1 - Öppen Dokumenttyp Instruktion

Författare

2024-09-03 Per H Sandberg Kvalitetssäkring 2024-09-20 Per H Sandberg (Godkänd)

## Byte / återställning av lösenord i Interaxo OnPrem

## Innehåll

| 1 | Byta lösenord inne i Interaxo OnPrem (IOP) | . 2 |
|---|--------------------------------------------|-----|
| 2 | Återställ lösenord / glömt lösenord        | . 3 |

Byte / återställning av lösenord i Interaxo OnPrem

## 1 Byta lösenord

Om du är inloggad i IOP och vill byta lösenord så gör du på följande sätt:

1. Klicka på profilen i övre högra hörnet och välj "Ändra lösenord":

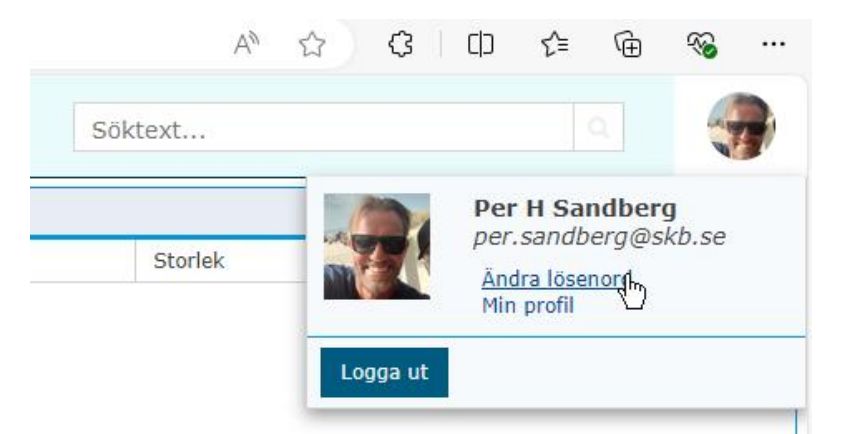

- 2. En informationsruta kommer upp. Klicka "Ändra lösenord".
- 3. Skriv in gammalt lösenord i nästa dialog och det nya lösenordet i den som kommer efter. Not: Lösenordet måste innehålla minst 14 tecken varav minst en stor bokstav, en liten bokstav, ett nummer och ett specialtecken.
- 4. Klart.

Byte / återställning av lösenord i Interaxo OnPrem

## 2 Återställ lösenord / glömt lösenord

Gör följande för att återställa "glömt" lösenord:

1. Ta bort det gamla kontot för Interaxo som skapats i din authenticator app (Microsoft Authenticator eller Google Authenticator) på mobilen.

Sida

3(4)

I Google Authenticator swipa vänster på kontot för att ta bort.

I Microsoft Authenticator gå in på kontot och klicka på inställningar (kugghjul uppe i högra hörnet) och välj "Ta bort".

- 2. Gå in på iop.skb.se i en webbläsare.
- 3. Klicka "Glömt lösenord"

|             |                          | Svenska v       |
|-------------|--------------------------|-----------------|
|             | Logga in till ditt konto |                 |
| Användarnam | n eller e-post           |                 |
|             |                          |                 |
| Lösenord    |                          |                 |
|             |                          | lömt lösenord?  |
|             |                          | ione losenor di |
|             | Logga in                 |                 |

- 4. Skriv in epost-adress och därefter "Skicka"
- 5. Klicka på länken i mailet som skickas till dig.

6. Skapa ett nytt konto i din authenticator:

Använd QR-koden för att skapa ett nytt konto i authenticatorn.

Fyll i koden som kommer upp och ett valfritt enhetsnamn (ex: mobil) och tryck därefter "Skicka".

Sida

4(4)

|             | Svenska                                                                                                    |
|-------------|----------------------------------------------------------------------------------------------------|
|             | Installning av mobilautentiserare                                                                                                    |
| A           | Du behöver konfigurera mobilautentiseraren för att<br>aktivera ditt konto.                                                                                                    |
| 1. I<br>t   | nstallera «a href="https://freeotp.github.io/"<br>arget="_blank">FreeOTP eller Google Authenticator på din mobil<br>3åda applikationerna finns tillgängliga hos <a< td=""></a<> |
| 1<br>1<br>1 | rref="https://play.google.com">Google Play och Apple App Store.<br>Soogle Authenticator<br>Microsoft Authenticator<br>FreeOTP                                                   |
| 2.0         | 2ppna applikationen och skanna streckkoden eller skriv i nyckeln                                                                                                    |
| 3.1         | Jnable to scan?<br>'yll i engångskoden som tillhandahålls av applikationen och klicka på<br>spara för att avsluta inställningarna                                               |
| -           | Provide a Device Name to help you manage your OTP devices.                                                                                                    |
| Eng         | angskod *                                                                                                    |
| Dev         | jce Name                                                                                                    |

 Skriv in det nya lösenordet och tryck "Skicka": Not: Minst 14 tecken varav minst en stor bokstav, en liten bokstav, ett nummer och ett specialtecken.

| Uppdatera lösenord             |  |
|--------------------------------|--|
| A Du måste ändra ditt lösenord |  |
| Nytt lösenord                  |  |
| 1                              |  |
| Bekräfta lösenord              |  |
|                                |  |
| Sign out from other devices    |  |
| elder-                         |  |

SVENSK KÄRNBRÄNSLEHANTERING AB